# Einträge in SAP Logon für PGI und PHR

## Einträge zentral gesteuert:

## Im SAP Logon können die Einträge generell vorgenommen:

|                                                                                                    | a =                                                    | Si                                                                                                    | AP Logon 760                                                                                                    | _ 🗆 ×              |
|----------------------------------------------------------------------------------------------------|--------------------------------------------------------|----------------------------------------------------------------------------------------------------|----------------------------------------------------------------------------------------------------|--------------------|
| Variable Anmeldung                                                                                                    |                                                        |                                                                                                    |                                                                                                    |                    |
| erweise Sendungen Überprüfen Ansicht                                                                                                    | <b>it Acrobat</b> ♀ Was möchten Sie tun?               |                                                                                                    | Eintrag PGI im SAP GUI 760                                                                                                    | e Flemente filtern |
| - A <sup>*</sup> A <sup>*</sup>   Aa <sup>*</sup>   Aa     A <sup>*</sup> = - ! = - 'E <sup>*</sup>   < 0       i <sup>2</sup>   A - 2 <sup>*</sup> - A <sup>*</sup> IIII = - ! = - 'E <sup>*</sup>   < 0       tart     n     Absatz | AaBbCcDc AaBbCcDc<br>AaBbCcDc 1 Standard 1 Kein Lee    | AaBbCc AaBbCcc Aa<br>Oberschrif Überschrif T                                                                        | ABBCCE AaBbCcDa AaBbCcDa AaBbCcDa AaBbCcDa AaBbCcDa AaBbCcDa Fet<br>Untertitel Schwache Hervorhe Intensive Fet<br>Formatvorlagen | cel<br>t           |
| Viederherstellen                                                                                                    | л                                                      | - Lugun 760                                                                                                    | Arbeitsbereichsansicht v                                                                                                    |                    |
| Minimieren me<br>Maximieren 1- PGI I<br>Schließen (Att=54) 2- PHR                                                                                                    | Systembesch       Finanzsystem im       Personalsystem | SID         Gruppe/         In         M           PGI         PGI         00            PHR         PHR         00 | Router<br>/H/sapr1.uni-glessen.de<br>/H/sapr1.uni-glessen.de/H/sap.hehrz.de er                                                   |                    |
| Optionen                                                                                                    |                                                        |                                                                                                    |                                                                                                    |                    |
|                                                                                                    |                                                        |                                                                                                    | 56                                                                                                    | er                 |
|                                                                                                    |                                                        |                                                                                                    | Anmelden                                                                                                    |                    |
|                                                                                                    |                                                        |                                                                                                    |                                                                                                    | 10×                |

Optionen auswählen:

| ≣                               | O                      | Optionen für SAP GUI - SAP Logon                                                       |                                                                |  |  |  |  |  |
|---------------------------------|------------------------|----------------------------------------------------------------------------------------|----------------------------------------------------------------|--|--|--|--|--|
|                                 |                        |                                                                                        | Search Item                                                    |  |  |  |  |  |
| Visuelles Design                | Konfigurat             | ionsdateien                                                                            |                                                                |  |  |  |  |  |
| Interaktionsdesign              | Pfad zu lol            | alen Konfigurationsdateien:                                                            |                                                                |  |  |  |  |  |
| Barrierefreiheit & Skripting    | C:\Users\              | gn1789\AppData\Roaming\SAP\Common                                                      | Auswählen                                                      |  |  |  |  |  |
| Einstellung - mehrere Sprachen  | XML-Konfi              | gurationsdatei auf Server:                                                             |                                                                |  |  |  |  |  |
| > Lokale Daten                  |                        |                                                                                        |                                                                |  |  |  |  |  |
| Traces                          | L                      |                                                                                        |                                                                |  |  |  |  |  |
| Sicherheit                      | Zwischens              | peicherung von Konfigurationsdateien                                                   |                                                                |  |  |  |  |  |
| Optionen für SAP Logon          | ✓ <u>Z</u> wisch       | enspeichern von Remote-Konfigurationsdateien                                           | zulassen                                                       |  |  |  |  |  |
| Allgemein                       | • <u>C</u> ach         | e bei jedem Start des SAP Logon (Pad) aktualis                                         | ieren                                                          |  |  |  |  |  |
| Konfigurationsdateien           | 🔵 <u>U</u> pda         | te-Intervall für Cache [Stunden]:                                                      | <u>^</u>                                                       |  |  |  |  |  |
| Frontend-Druck                  | Dfad                   | C:\Users\gn1789\AppData\Roaming\SAP\U                                                  | ogonServerConfigCache                                          |  |  |  |  |  |
| Wiederherstellung & Bereinigung | Fidu.                  |                                                                                        | ogonoerverooningodene                                          |  |  |  |  |  |
| Systeminformationen             | Geladene               | Dateien                                                                                |                                                                |  |  |  |  |  |
|                                 | Тур                    | Pfad                                                                                   |                                                                |  |  |  |  |  |
|                                 | Lokale Da<br>Server-Da | itei C:\Users\gn1789\AppData\Roaming\SA<br>itei https://www.uni-giessen.de/de/org/admi | P\Common\SAPUILandscape.xml<br>n/kb/sap/gui/@@download/file/S. |  |  |  |  |  |
|                                 | i                      | Änderung wird erst nach Neustart des SAP                                               | Logon/SAP-Logon-Pad wirksam.                                   |  |  |  |  |  |

Unter Optionen für SAP Logon "Konfigurationsdateien" auswählen.

Im Feld "XML-Konfigurationsdatei auf Server" folgenden Link hinterlegen:

https://www.uni-giessen.de/de/org/admin/kb/sap/gui/@@download/file/SAPUILandscape.xml

| ≡                                | Optionen für SAP G                                                                                                    | GUI - SAP Logon     |                            |                   | ;                  |  |  |
|----------------------------------|----------------------------------------------------------------------------------------------------|---------------------|----------------------------|-------------------|--------------------|--|--|
|                                  |                                                                                                    |                     |                            | Search I          | tem                |  |  |
| > Visuelles Design               | Konfigurationsdateien                                                                                                    |                     |                            |                   |                    |  |  |
| > Interaktionsdesign             | Pfad zu lokalen Konfiguratio                                                                                                    | onsdateien:         |                            |                   |                    |  |  |
| > Barrierefreiheit & Skripting   | C:\Users\gn1789\AppData                                                                                                    | a\Roaming\SAP\Cor   | nmon                       |                   | A <u>u</u> swählen |  |  |
| > Einstellung - mehrere Sprachen | XML-Konfigurationsdatei au                                                                                                    | f Server:           |                            |                   |                    |  |  |
| > Lokale Daten                   | s://www.uni-giessen.de/de                                                                                                    | e/org/admin/kb/sap/ | gui/@@download             | /file/SAPU        | Landscape.xm       |  |  |
| > Traces                         |                                                                                                    |                     | -                          |                   | <u>_</u>           |  |  |
| > Sicherheit                     | Zwischenspeicherung vo                                                                                                    | on Konfigurations   | dateien                    |                   |                    |  |  |
| $\vee$ Optionen für SAP Logon    | ✓ <u>Z</u> wischenspeichern von                                                                                                    | Remote-Konfiguratio | onsdateien zulasse         | n                 |                    |  |  |
| Allgemein                        | • <u>C</u> ache bei jedem Start                                                                                                    | des SAP Logon (Pa   | d) aktualisieren           |                   |                    |  |  |
| Konfigurationsdateien            | O Update-Intervall für Ca                                                                                                    | ache [Stunden]:     |                            |                   |                    |  |  |
| > Frontend-Druck                 | Pfad: C:\Users\gn1                                                                                                    | 789\AppData\Roam    | ning\SAP\LogonSe           | rverConfig        | Cache              |  |  |
| Wiederherstellung & Bereinigung  |                                                                                                    |                     |                            |                   |                    |  |  |
| Systeminformationen              | Geladene Dateien                                                                                                    |                     |                            |                   |                    |  |  |
|                                  | Typ Pfad                                                                                                    |                     |                            |                   |                    |  |  |
|                                  | Lokale Datei C:\Users\gn1789\AppData\Roaming\SAP\Common\SAPUILandscape.xu<br>Server-Datei https://www.uni-giessen.de/de/org/admin/kb/sap/gui/@@download/file/ |                     |                            |                   |                    |  |  |
|                                  | 1 Anderung wird                                                                                                    | d erst nach Neustar | t des SAP Logon/S          | SAP-Logon         | -Pad wirksam.      |  |  |
|                                  |                                                                                                    | <u>O</u> K          | <u>A</u> bbrechen <u>I</u> | <u>Ü</u> bernehme | en <u>H</u> ilfe   |  |  |

Dann auf "OK" klicken.

Es erscheint ein Fenster, dass der Neustart von SAP Logon notwendig ist:

| Optioner | n für SAP Logon                                                                                                    |                                                                                                    | ×                           |
|----------|----------------------------------------------------------------------------------------------------|----------------------------------------------------------------------------------------------------|-----------------------------|
| ?        | Sie haben während der Ausf<br>Logon/SAP-Logon-Pad eine<br>Konfigurationsdateien vorge<br>Einstellungen werden erst na<br>Logon/SAP-Logon-Pad wirks<br>SAP Logon/SAP-Logon-Pad | ührung von SAP<br>Änderung in Einste<br>nommen.Änderung<br>ach Neustart des SA<br>am.<br>jetzt beenden? | llungen der<br>Jen an<br>\P |
|          |                                                                                                    | Ja                                                                                                    | <u>N</u> ein                |

Auf Ja klicken.

Nach dem Neustart sieht das SAP Logon-Fenster wurde ein neuer Ordner HeHRZ hinzugefügt:

| ≡                  |                        | _ 🗆 ×                         |     |         |    |   |                              |            |
|--------------------|------------------------|-------------------------------|-----|---------|----|---|------------------------------|------------|
| Variable Anmeldung | ı T                    | Arbeitsbereichsansicht $\vee$ |     |         |    |   |                              |            |
|                    | Verbindungen           | Elemente filtern              |     |         |    |   |                              |            |
| ✓ Workspaces       | Name                   | Systembesch                   | SID | Gruppe/ | In | M | Router                       |            |
| HeHRZ              | 1- PGI Finanzsystem im |                               | PGI | PGI     | 00 |   | /H/sapr1.uni-giessen.de      |            |
| JLU-Gießen         | 2- PHR Personalsystem  |                               | PHR | PHR     | 00 |   | /H/sapr1.uni-giessen.de/H/sa | p.hehrz.de |
| Seite 3            |                        |                               |     |         |    |   |                              |            |

Die beiden Einträge sind jetzt standardmäßig hinterlegt und können nicht geändert werden.

Der Link wird zentral von der SAP Basis gepflegt. Falls die Internetseiten der JLU nicht aufgerufen werden können, können als Backup die Systemeinträge auch lokal vorgenommen werden

#### Lokaler Eintrag für Rechnungswesensystem PGI

Weiterhin ist es möglich eine lokale Einträge für den PGI vorzunehmen.

Im SAP LogonPad als lokaler Eintrag:

| ≡                              | SAP Logon 760 |                    |     |               |      |             |        |  |
|--------------------------------|---------------|--------------------|-----|---------------|------|-------------|--------|--|
| Variable Anmeldung             |               |                    |     |               |      |             | Arbeit |  |
|                                | Verbindungen  |                    |     |               |      | Ę           | Eleme  |  |
| <ul> <li>Workspaces</li> </ul> | Name          | Systembeschreibung | SID | Gruppe/Server | Inst | Message-Ser | Router |  |
| JLU-Gießen                     |               |                    |     |               |      |             |        |  |
| Local                          |               |                    |     |               |      |             |        |  |
|                                |               |                    |     |               |      |             |        |  |
|                                |               |                    |     |               |      |             |        |  |

#### Neuen Eintrag auswählen:

| ≡                  | SAP Logon 760 | _ 🗆 ×                              |
|--------------------|---------------|------------------------------------|
| Variable Anmeldung | 7             | Arbeitsbereichsansict $\checkmark$ |
| Verbindung         | _             | The second second                  |
| Verknüpfung        | <b></b> 見     | Elemente filtern                   |

#### Verbindung auswählen:

|                                                                                                    | Neuen Systemeintrag anlegen × |                                                                                             |                         |  |  |  |  |
|----------------------------------------------------------------------------------------------------|-------------------------------|---------------------------------------------------------------------------------------------|-------------------------|--|--|--|--|
| Wählen Sie<br>Systempar                                                                                                    | e aus der u<br>ameter sel     | unten stehenden Liste eines der verfügbaren Systeme. Beim ersten Eintra<br>elbst festlegen. | ag können Sie die       |  |  |  |  |
|                                                                                                    |                               | Elemente filtern                                                                            |                         |  |  |  |  |
| SID                                                                                                    | Beschreit                     | ibung                                                                                       |                         |  |  |  |  |
| 12                                                                                                    | Benutzers                     | rspezifisches System                                                                        |                         |  |  |  |  |
|                                                                                                    |                               |                                                                                             |                         |  |  |  |  |
|                                                                                                    |                               |                                                                                             |                         |  |  |  |  |
|                                                                                                    |                               |                                                                                             |                         |  |  |  |  |
|                                                                                                    |                               |                                                                                             |                         |  |  |  |  |
|                                                                                                    |                               |                                                                                             |                         |  |  |  |  |
|                                                                                                    |                               |                                                                                             |                         |  |  |  |  |
|                                                                                                    |                               |                                                                                             |                         |  |  |  |  |
| Wenn für das angegebene System ein anderer als der Default-SAProuter benötigt wird, wählen Sie anderen<br>Eintrag aus der SAProuter-Dropdown-Liste. |                               |                                                                                             |                         |  |  |  |  |
| S                                                                                                    | AProuter:                     |                                                                                             | $\sim$                  |  |  |  |  |
|                                                                                                    |                               |                                                                                             |                         |  |  |  |  |
|                                                                                                    |                               | <u>A</u> bbrechen Zurück <u>Weiter</u> <u>F</u> erti                                        | g stellen <u>H</u> ilfe |  |  |  |  |

#### Weiter

|                                                                                                    | Neuen Systemeintrag anlegen                                   | ×             |  |  |  |  |  |
|----------------------------------------------------------------------------------------------------|---------------------------------------------------------------|---------------|--|--|--|--|--|
| Wählen Sie den Verbindungstyp und legen Sie gegebenenfalls die Systemparameter fest. Lassen Sie das<br>Beschreibungsfeld leer, wenn Sie einen Systemvorschlag für die Beschreibung möchten. Drucktasten<br>'Weiter >' und 'Fertig stellen' sind nur aktiv, wenn alle notwendigen Eingabedaten angegeben wurden.<br><b>Verbindungstyp</b> |                                                               |               |  |  |  |  |  |
| Gruppen-/Serverselektion                                                                                                    |                                                               |               |  |  |  |  |  |
| Benutzerspezifischer Anwe                                                                                                    | ndungsserver                                                  |               |  |  |  |  |  |
| Parameter Systemverbindun                                                                                                    | g                                                             |               |  |  |  |  |  |
| Beschreibung:                                                                                                    | PGI - Rechnungswesensystem                                    |               |  |  |  |  |  |
| System-ID:                                                                                                    | PGI                                                           |               |  |  |  |  |  |
| Instanznummer:                                                                                                    | 00                                                            |               |  |  |  |  |  |
| SAProuter-String:                                                                                                    | /H/sapr1.uni-giessen.de/H/sap.hehrz.de                        |               |  |  |  |  |  |
| Anwendungsserver:                                                                                                    | PGI                                                           | 7             |  |  |  |  |  |
|                                                                                                    |                                                               | -3            |  |  |  |  |  |
|                                                                                                    |                                                               |               |  |  |  |  |  |
|                                                                                                    |                                                               |               |  |  |  |  |  |
|                                                                                                    |                                                               |               |  |  |  |  |  |
| Diese Seite als erste Seite zum                                                                                                    | n Anlegen nächster Einträge verwenden; dies ist sofort gültig |               |  |  |  |  |  |
|                                                                                                    | Abbrechen Zurück Weiter Fertig stellen                        | <u>H</u> ilfe |  |  |  |  |  |

Einträge vornehmen:

| Beschreibung:     | PGI Rechnungswesensystem               |
|-------------------|----------------------------------------|
| System-ID:        | PGI                                    |
| Instanznummer:    | 00                                     |
| SAProuter-String: | /H/sapr1.uni-giessen.de/H/sap.hehrz.de |
| Anwendungsserver: | PGI                                    |

Dann "Fertig stellen"

| ≡                          |   |      |                       | SA          | P Logo | on 760  |    |   |                               | _ □                    |
|----------------------------|---|------|-----------------------|-------------|--------|---------|----|---|-------------------------------|------------------------|
| <u>V</u> ariable Anmeldung | ٦ | Ø    | Ŵ                     |             |        |         |    |   |                               | Arbeitsbereichsansicht |
|                            |   | Verb | indungen              |             |        |         |    |   | Ę                             | Elemente filtern       |
| $\vee$ Workspaces          |   | Nan  | ne                    | Systembesch | SID    | Gruppe/ | In | М | Router                        |                        |
| HeHRZ                      |   | -    | PGI - Rechnungswesens |             | PGI    | PGI     | 00 |   | /H/sapr1.uni-giessen.de/H/sap | .hehrz.de              |
| JLU-Gießen                 |   |      |                       |             |        |         |    |   |                               |                        |

Der Eintrag ist nun im LogonPad gespeichert

Durch Doppelklick kann die SAP-Anmeldemaske aufgerufen werden:

| =                        |                          |        |
|--------------------------|--------------------------|--------|
| SAP                      |                          | SAP    |
| ✓ Veues Neues            | Kennwort Mehr 🗸          |        |
| Mandant 200              | Information              |        |
| Benutzer *               | Zurzeit keine Meldungen! |        |
| Anmeldesprache <b>DE</b> | []                       | r<br>L |

Anmelden mit Benutzerkennung und Kennwort (die Punkte sind nur Platzhalter)

Wenn bereits ein Eintrag vorhanden ist, der geändert werden muss, dann Eintrag markieren und auf den Ändern-Button klicken:

| ≡                  | SAP Logon 760         |             |     |         |    | _ 🗆 |                                        |
|--------------------|-----------------------|-------------|-----|---------|----|-----|----------------------------------------|
| Variable Anmeldung |                       |             |     |         |    |     | Arbeitsbereichsansich                  |
|                    | Verbindungen          |             |     |         |    |     | Elemente filtern                       |
| $\vee$ Workspaces  | Name                  | Systembesch | SID | Gruppe/ | In | M   | Router                                 |
| HeHRZ              | PGI - Rechnungswesens |             | PGI | PGI     | 00 |     | /H/sapr1.uni-giessen.de/H/sap.hehrz.de |
| JLU-Gießen         |                       |             |     |         |    |     |                                        |
| Local              |                       |             |     |         |    |     |                                        |

## Änderungen vornehmen und auf OK klicken:

|                                                        |                                                           | Eigenschaften für Systemeintrag                                                                                                    | > |
|--------------------------------------------------------|-----------------------------------------------------------|----------------------------------------------------------------------------------------------------|---|
| Verbindung                                             | Netzwerk                                                  | Codepage                                                                                                    |   |
| Wählen Sie den<br>alte Beschreibu<br>ist nur aktiv, we | verbindungsty<br>ng, wenn Sie ei<br>nn alle notwen<br>typ | o und legen Sie gegebenenfalls die Systemparameter fest. Löschen Sie die<br>nen Systemvorschlag für die Beschreibung möchten. Die Drucktaste 'OK'<br>digen Eingabedaten angegeben wurden. |   |
|                                                        | up /Sonvorsolokt                                          |                                                                                                    |   |
| Gruppe                                                 | In-/Serverselekt                                          |                                                                                                    |   |
| <ul> <li>Benutz</li> </ul>                             | erspezifischer A                                          | nwendungsserver                                                                                                    |   |
| Parameter Sv                                           | vstemverbing                                              | lung                                                                                                    |   |
|                                                        | Reschreibung                                              | PGI - Rechnungswesensystem                                                                                                    |   |
|                                                        | Descriteibuli                                             |                                                                                                    |   |
|                                                        | System-IL                                                 |                                                                                                    |   |
|                                                        | Instanznumme                                              | r: 00                                                                                                    |   |
| 9                                                      | SAProuter-String                                          | g: /H/sapr1.uni-giessen.de/H/sap.hehrz.de                                                                                                    |   |
| An                                                     | wendungsserve                                             | r. PGI                                                                                                    |   |
|                                                        |                                                           |                                                                                                    |   |
|                                                        |                                                           |                                                                                                    |   |
|                                                        |                                                           |                                                                                                    |   |
|                                                        |                                                           |                                                                                                    |   |
|                                                        |                                                           |                                                                                                    |   |
|                                                        |                                                           |                                                                                                    |   |
|                                                        |                                                           |                                                                                                    |   |
|                                                        |                                                           |                                                                                                    | 1 |
|                                                        |                                                           |                                                                                                    |   |

## Eintrag für Personalsystem PHR

## Im SAP LogonPad als lokaler Eintrag:

| Ξ                  | SAP Logon 760 |                    |     |               |      |             |        |
|--------------------|---------------|--------------------|-----|---------------|------|-------------|--------|
| Variable Anmeldung |               |                    |     |               |      |             | Arbeit |
|                    | Verbindungen  |                    |     |               |      | Ę           | Eleme  |
| $\lor$ Workspaces  | Name          | Systembeschreibung | SID | Gruppe/Server | Inst | Message-Ser | Router |
| JLU-Gießen         |               |                    |     |               |      |             |        |
| Local              |               |                    |     |               |      |             |        |
|                    |               |                    |     |               |      |             |        |
|                    |               |                    |     |               |      |             |        |

### Neuen Eintrag auswählen:

| =                    | SAP Logon 760 | _ 🗆 ×                        |
|----------------------|---------------|------------------------------|
| Variable Anmeldung   | 7             | Arbeitsbereichsansict $\lor$ |
| Verbindung           |               | Elemente filmer              |
| Ver <u>k</u> nüpfung |               | Elemente filtern             |

### Verbindung auswählen:

|                                                                                                    | Neuen Systemeintrag anlegen |                    |    |                |      |                | ×              |                        |               |
|----------------------------------------------------------------------------------------------------|-----------------------------|--------------------|----|----------------|------|----------------|----------------|------------------------|---------------|
| Wählen Sie aus der unten stehenden Liste eines der verfügbaren Systeme. Beim ersten Eintrag können Sie die<br>Systemparameter selbst festlegen.     |                             |                    |    |                |      | n Sie die      |                |                        |               |
|                                                                                                    |                             |                    |    |                | Elem | nente filte    | ern            |                        |               |
| SID                                                                                                    | Beschreit                   | oung               |    |                |      |                |                |                        |               |
| ₽8                                                                                                    | Benutzers                   | spezifisches Syste | em |                |      | -              | 1              |                        |               |
|                                                                                                    |                             |                    |    |                |      |                |                |                        |               |
|                                                                                                    |                             |                    |    |                |      |                |                |                        |               |
|                                                                                                    |                             |                    |    |                |      |                |                |                        |               |
|                                                                                                    |                             |                    |    |                |      |                |                |                        |               |
|                                                                                                    |                             |                    |    |                |      |                |                |                        |               |
|                                                                                                    |                             |                    |    |                |      |                |                |                        |               |
|                                                                                                    |                             |                    |    |                |      |                |                |                        |               |
| Wenn für das angegebene System ein anderer als der Default-SAProuter benötigt wird, wählen Sie anderen<br>Eintrag aus der SAProuter-Dropdown-Liste. |                             |                    |    |                |      |                |                |                        |               |
| S                                                                                                    | AProuter:                   |                    |    |                |      |                |                |                        | $\sim$        |
|                                                                                                    |                             |                    |    |                |      |                |                |                        |               |
|                                                                                                    |                             |                    |    | <u>A</u> bbrec | hen  | <u>Z</u> urück | <u>W</u> eiter | <u>F</u> ertig stellen | <u>H</u> ilfe |

Weiter

|                                                                                                    | Neuen Systemeintrag anlegen                                                                                                    | ×   |
|----------------------------------------------------------------------------------------------------|----------------------------------------------------------------------------------------------------|-----|
| Wählen Sie den Verbindungstyp un<br>Beschreibungsfeld leer, wenn Sie e<br>'Weiter >' und 'Fertig stellen' sind n | d legen Sie gegebenenfalls die Systemparameter fest. Lassen Sie o<br>inen Systemvorschlag für die Beschreibung möchten. Drucktasten<br>ur aktiv, wenn alle notwendigen Eingabedaten angegeben wurden. | las |
|                                                                                                    |                                                                                                    |     |
| Gruppen-/Serverselektion                                                                                         |                                                                                                    |     |
| <ul> <li>Benutzerspezifischer Anweigen</li> </ul>                                                                | ndungsserver                                                                                                    |     |
| Parameter Systemverbindun                                                                                        | g                                                                                                    |     |
| Beschreibung:                                                                                                    | PHR - Personalsystem                                                                                                    |     |
|                                                                                                    |                                                                                                    |     |
| System-ID:                                                                                                    | PHR                                                                                                    |     |
| Instanznummer:                                                                                                   | 00                                                                                                    |     |
| SAProuter-String:                                                                                                | [/H/sapr1.uni-giessen.de/H/sap.hehrz.de                                                                                                    |     |
| Anwendungsserver:                                                                                                | PHR                                                                                                    |     |
|                                                                                                    |                                                                                                    |     |
|                                                                                                    |                                                                                                    |     |
|                                                                                                    |                                                                                                    |     |
|                                                                                                    |                                                                                                    |     |
|                                                                                                    |                                                                                                    |     |
|                                                                                                    |                                                                                                    |     |
| Diese Seite als erste Seite zum                                                                                  | n Anlegen nächster Einträge verwenden; dies ist sofort gültig                                                                                                    |     |
|                                                                                                    |                                                                                                    |     |
|                                                                                                    |                                                                                                    |     |
|                                                                                                    | Abbrechen Zurück Weiter Ertig stellen H                                                                                                    | lfe |
|                                                                                                    |                                                                                                    |     |

## Einträge vornehmen:

| Beschreibung:     | PHR Personalsystem                     |
|-------------------|----------------------------------------|
| System-ID:        | PHR                                    |
| Instanznummer:    | 00                                     |
| SAProuter-String: | /H/sapr1.uni-giessen.de/H/sap.hehrz.de |
| Anwendungsserver: | PHR                                    |
|                   |                                        |

Dann "Fertigstellen"